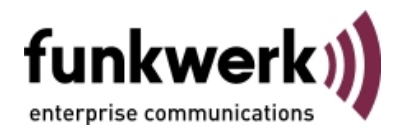

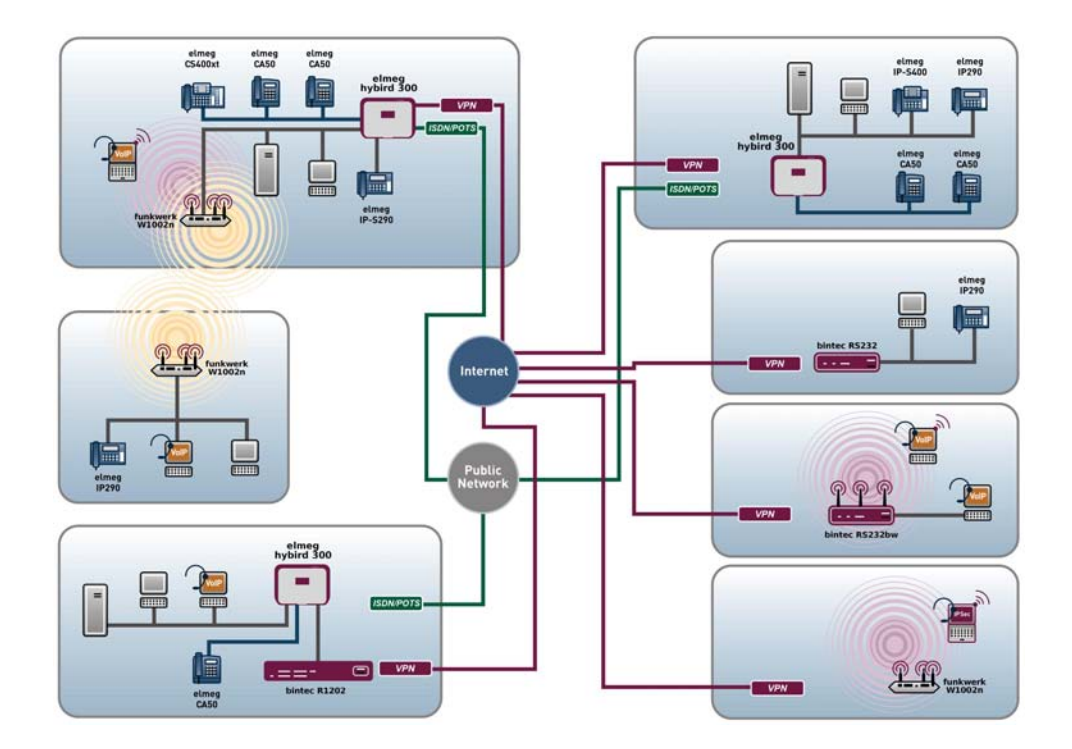

# Benutzerhandbuch Workshops (Auszug)

## **IP-Workshops**

Copyright© Version 4.9, 2010 Funkwerk Enterprise Communications GmbH

#### **Rechtlicher Hinweis**

#### Ziel und Zweck

Dieses Dokument ist Teil des Benutzerhandbuchs zur Installation und Konfiguration von funkwerk-Geräten. Für neueste Informationen und Hinweise zum aktuellen Software-Release sollten Sie in jedem Fall zusätzlich unsere Release Notes lesen – insbesondere, wenn Sie ein Software-Update zu einem höheren Release-Stand durchführen. Die aktuellsten Release Notes sind zu finden unter www.funkwerk-ec.com.

#### Haftung

Der Inhalt dieses Handbuchs wurde mit größter Sorgfalt erarbeitet. Die Angaben in diesem Handbuch gelten jedoch nicht als Zusicherung von Eigenschaften Ihres Produkts. Funkwerk Enterprise Communications GmbH haftet nur im Umfang ihrer Verkaufs- und Lieferbedingungen und übernimmt keine Gewähr für technische Ungenauigkeiten und/oder Auslassungen.

Die Informationen in diesem Handbuch können ohne Ankündigung geändert werden. Zusätzliche Informationen sowie Release Notes für funkwerk-Gateways finden Sie unter *www.funkwerk-ec.com*.

Funkwerk-Produkte bauen in Abhängigkeit von der Systemkonfiguration WAN-Verbindungen auf. Um ungewollte Gebühren zu vermeiden, sollten Sie das Produkt unbedingt überwachen. Funkwerk Enterprise Communications GmbH übernimmt keine Verantwortung für Datenverlust, ungewollte Verbindungskosten und Schäden, die durch den unbeaufsichtigten Betrieb des Produkts entstanden sind.

#### Marken

funkwerk das funkwerk-Logo, bintec und das bintec-Logo, artem und das artem-Logo, elmeg und das elmeg-Logo sind eingetragene Warenzeichen der Funkwerk Enterprise Communications GmbH.

Erwähnte Firmen- und Produktnamen sind in der Regel Warenzeichen der entsprechenden Firmen bzw. Hersteller.

#### Copyright

Alle Rechte sind vorbehalten. Kein Teil dieses Handbuchs darf ohne schriftliche Genehmigung der Firma Funkwerk Enterprise Communications GmbH in irgendeiner Form reproduziert oder weiterverwertet werden. Auch eine Bearbeitung, insbesondere eine Übersetzung der Dokumentation, ist ohne Genehmigung der Firma Funkwerk Enterprise Communications GmbH nicht gestattet.

#### **Richtlinien und Normen**

Informationen zu Richtlinien und Normen finden Sie in den Konformitätserklärungen unter www.funkwerk-ec.com .

#### Wie Sie Funkwerk Enterprise Communications GmbH erreichen

Funkwerk Enterprise Communications GmbH, Südwestpark 94, D-90449 Nürnberg, Deutschland, Telefon: +49 180 300 9191 0, Fax: +49 180 300 9193 0 Funkwerk Enterprise Communications France S.A.S., 6/8 Avenue de la Grande Lande, F-33174 Gradignan, Frankreich, Telefon: +33 5 57 35 63 00, Fax: +33 5 56 89 14 05 Internet: www.funkwerk-ec.com

# Inhaltsverzeichnis

| Kapitel 1 | IP - IPTV am xDSL (ADSL/VDSL) T-Home Entertainment An-                 |
|-----------|------------------------------------------------------------------------|
|           | schluss                                                                |
| 1.1       | Einleitung                                                             |
| 1.2       | Konfiguration                                                          |
| 1.2.1     | Konfiguration des bintec RS120                                         |
| 1.2.2     | Konfiguration des IPTV Multicast-Daten Zugangs                         |
| 1.2.3     | Konfiguration eines DHCP IP- Adress-Pools auf der LAN-Schnittstelle 10 |
| 1.2.4     | Bootfähige Sicherung der Konfiguration                                 |
| 1.3       | Konfigurationsschritte im Überblick                                    |

# Kapitel 1 IP - IPTV am xDSL (ADSL/VDSL) T-Home Entertainment Anschluss

## 1.1 Einleitung

Die vorliegende Lösung zeigt die Konfiguration eines bintec Routers an einem xDSL T-Home Entertainment-Anschluss der neuen Generation. Bei ADSL sowie VDSL T-Home-Anschlüssen der neuen Generation werden die Internet Daten sowie IPTV Multicast-Daten über getrennte VLAN-Schnittstellen übertragen.

Die folgende Tabelle zeigt die wesentlichen technischen Informationen zur Konfiguration der beiden Zugänge:

| Internet | Daten | Zugang |
|----------|-------|--------|
|----------|-------|--------|

| 7                                                                                                    |
|----------------------------------------------------------------------------------------------------|
| PPPoE                                                                                                    |
| IPCP (Internet Protocol Control Protocol)                                                                       |
| Standard Route muss konfiguriert sein                                                                           |
| Aktiv (Network Address Translation)                                                                             |
|                                                                                                    |
| 8                                                                                                    |
| DHCP (Dynamic Host Configuration Proto-<br>col)                                                                 |
| Aktiv (Internet Group Management Protocol)                                                                      |
| Erforderliche Routen werden über DHCP gelernt (keine weitere Konfiguration erfor-<br>derlich)                   |
| Nicht zwingend erforderlich, aus Sicher-<br>heitsgründen im Beispiel aktiviert (Network<br>Address Translation) |
|                                                                                                    |

In diesem Beispiel wird ein VDSL-Anschluss verwendet. Das ADSL/VDSL-Modem ist am physikalischen Ethernet-Port *ETH5* angeschlossen. Wenn Sie ein Gerät mit integriertem DSL-Modem haben, so können Sie selbstverständlich auch das interne Modem verwenden.

Zur Konfiguration wird hierbei das Funkwerk Configuration Interface verwendet.

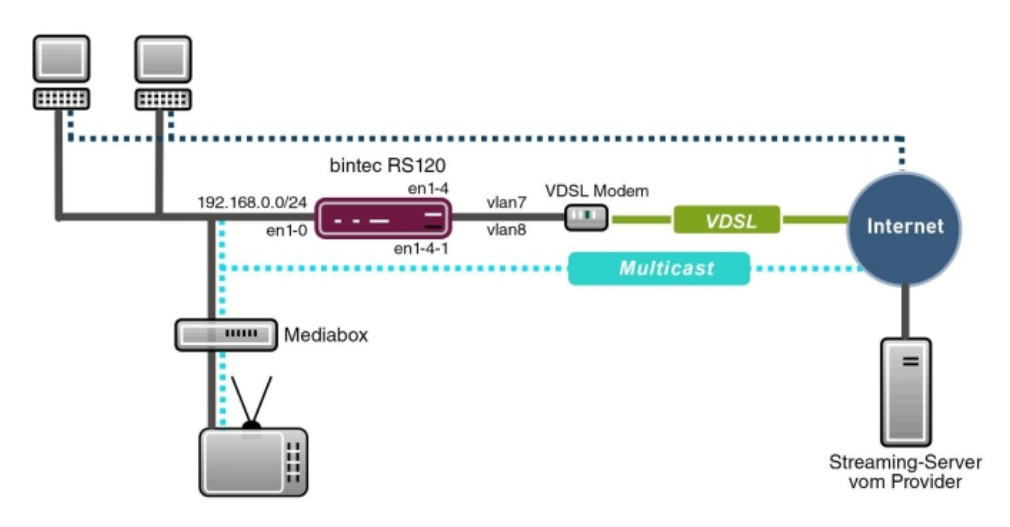

Abb. 2: Beispielszenario

## Voraussetzungen

Provider spezifisch:

- T-Home ADSL/VDSL- Anschluss der neuen Generation mit T-Home Entertainment-Paket
- Media Box (T-Home X301T) oder ähnliches Gerät (meist vom Provider gestellt)

Funkwerk spezifisch:

- Im vorliegenden Beispiel wurde ein **bintec RS120** mit Software Version 7.9.4 Patch 5 verwendet.
- Die Konfiguration ist für andere bintec Routertypen identisch. Die folgende Liste zeigt die hierbei zu verwendenden Software Versionen:

TR200: 7.9.1 Patch 5

RS12x: 7.9.1 Patch 5

RS23x: 7.9.1 Patch 5

R120x: 7.9.1 Patch 5

R300x: 7.9.1 Patch 5

R400x: 7.9.1 Patch 5

• Die Konfiguration erfolgt über das **Funkwerk Configuration Interface** Web-Konfigurations-Tool.

## **1.2 Konfiguration**

## 1.2.1 Konfiguration des bintec RS120

Zur Konfiguration öffnen Sie einen Internet Browser und starten eine Web (HTTP)-Verbindung zum **bintec RS120** Router. Soweit nicht anders konfiguriert, verwenden Sie hierzu die Standard IP-Adresse *192.168.0.254*. Nach erfolgreichem Aufbau der HTTP-Verbindung loggen Sie sich über folgende Zugangsdaten ein.

User admin Password funkwerk (Standard Passwort sofern nicht anders konfiguriert).

#### Konfiguration des VDSL-Internetzugangs

Zur Konfiguration eines VDSL-Internetzugangs verfügt das **Funkwerk Configuration In**terface über einen Assistenten. Gehen Sie dazu in folgendes Menü:

(1) Gehen Sie zu Assistenten -> Internetzugang -> Internetverbindungen -> Neu.

| and A to Mi                 |                           | in " Marana         |                 |                                                                                              |
|-----------------------------|---------------------------|---------------------|-----------------|----------------------------------------------------------------------------------------------|
| bintec RS120                | Sprache Deutsch           | Ansicht Standard    | ▼ Online-Hilfe  | Ausloggen funkwerk                                                                           |
|                             |                           |                     |                 |                                                                                              |
| Konfiguration speichern     |                           |                     | Internetverbind | ungen                                                                                        |
| Assistenten 🔺               |                           |                     |                 |                                                                                              |
| Erste Schritte              |                           |                     |                 |                                                                                              |
| VPN                         | Internetverbindungstyp au | iswählen:           |                 | Verbindungstyp                                                                               |
| Systemverwaltung -          | Verbindungstyp            | Externes xDSL-Modem |                 | Der Internetzugang kann entweder direkt über<br>dieses Gerät bereitgestellt werden, über ein |
| Physikalische 🗸             |                           |                     |                 | verbundenes Modern oder durch Verbinden mit                                                  |
| Schnittstellen              |                           |                     |                 | Internetzugang bereitstellt.                                                                 |
| LAN 👻                       |                           |                     |                 | Legen Sie fest, wie der Internetzugang in Ihrem                                              |
| Routing -                   |                           |                     |                 | Netzwerk bereitgestellt werden soll.                                                         |
| WAN 👻                       |                           |                     |                 | Hardwarespezifikation Ihres Geräts abhängig.                                                 |
| VPN 👻                       |                           |                     |                 | Verbindungstyp:                                                                              |
| Firewall 👻                  |                           |                     |                 | Verbindung wird über das integrierte                                                         |
| VoIP 👻                      |                           |                     |                 | Externes xDSL-Modem: Die Verbindung wird                                                     |
| Lokale Dienste 👻            |                           |                     |                 | über ein externes xDSL-Modem hergestellt.                                                    |
| Wartung <del>-</del>        |                           |                     |                 | Externes Gateway/KabeLmodem: Die<br>Verbindung wird über ein externes Gateway oder           |
| Externe Berichterstellung 👻 |                           |                     |                 | ein Kabelmodem hergestellt.                                                                  |
| Monitoring -                |                           |                     |                 | UMTS-Modem hergestellt.                                                                      |
|                             |                           |                     |                 | Copyright® Version 1.0, 2009 Funkwerk Entermise                                              |
|                             |                           |                     |                 | Communications GmbH                                                                          |
|                             |                           |                     |                 |                                                                                              |
|                             |                           |                     |                 |                                                                                              |
|                             |                           |                     |                 | <u>×</u>                                                                                     |
|                             | $\square$                 | Weiter Abbrec       | hen             |                                                                                              |

#### Abb. 3: Assistenten -> Internetzugang -> Internetverbindungen -> Neu

Gehen Sie folgendermaßen vor:

(1) Wählen Sie bei Verbindungstyp Externes xDSL-Modem aus.

(2) Klicken Sie auf **Weiter**, um eine neue Internetverbindung zu konfigurieren.

Geben Sie die erforderlichen Daten für die Internetverbindung ein.

| sur , la de                 |                             |                   | Verment                  | -                                                                                                    |                  |           | 6 1 1 A                                                                           |
|-----------------------------|-----------------------------|-------------------|--------------------------|----------------------------------------------------------------------------------------------------|------------------|-----------|-----------------------------------------------------------------------------------|
| bintec RS120                | Sprache Deutsch -           | Ansicht           | Standard                 | •                                                                                                    | Online-Hilfe     | Ausloggen | rtunkwerk))                                                                       |
|                             |                             |                   |                          |                                                                                                    |                  |           |                                                                                   |
| Konfiguration speichern     |                             |                   |                          | In                                                                                                    | ternetverbind    | ungen     |                                                                                   |
| Assistenten                 |                             |                   |                          |                                                                                                    |                  |           |                                                                                   |
| Erste Schritte              |                             |                   |                          |                                                                                                    |                  |           |                                                                                   |
| VPN                         | Beschreibung                | Internet          | Daten                    |                                                                                                    |                  | ISP<br>XD | -Daten fur externes<br>SL-Modem                                                   |
| Systemverwaltung -          | Wählen Sie den physische    | n Ethernet-Port   | aus, der mit dem H       | <a belowde<="" th=""><th>m verbunden ist:</th><th>Für den</th><th>Internetzugang müssen Sie eine</th></a> | m verbunden ist: | Für den   | Internetzugang müssen Sie eine                                                    |
| Physikalische 🗸             | Physischer Ethernet-Po      | rt ETH5 🔻         | 1                        |                                                                                                    |                  | Verbind   | ung mit Ihrem Internetdienstanbieter                                              |
| Schnittstellen              | Wählen Sie aus der Liste I  | nren Internetdien | ⊐<br>istanbieter (ISP) a | us:                                                                                                    |                  | Folgen    | Sie den Anweisungen Ihres Anbieters!                                              |
| LAN 👻                       | Internet Service Provide    | r German          | v - T-Home - V           | DSI                                                                                                    |                  | Beschr    | eibung:                                                                           |
| Routing 🗸 🗸                 | Geben Sie die Authentifizie | rungsdaten für    | lhr internetkonto e      | sin:                                                                                                    | 1                | Internet  | verbindung ein.                                                                   |
| WAN -                       | Reputzername                | 267926/           | 2047107407               | 512#00                                                                                                    | 01@t.onlin       | Stellen   | Sie hitte sicher, dass das vDSL Modern                                            |
| VPN 👻                       | Denuzemane                  | 12078204          | 504/10/40/               | 515#00                                                                                                    | 01@1-011111      | - korrekt | mit einer der verlägbaren Ethernet-                                               |
| Firewall 👻                  | Passwort                    |                   | ••••                     |                                                                                                    |                  | - Physika | discher Ethernet-Port                                                             |
| VolP 👻                      | Wählen Sie den Verbindur    | gsmodus aus:      |                          |                                                                                                    |                  | Wählen    | Sie den Port aus, mit dem das                                                     |
| Lokale Dienste 🛛 👻          | Immer aktiv                 | Aktivie           | rt                       |                                                                                                    |                  | xDSL·M    | odern verbunden ist.                                                              |
| Wartung 🗸 🗸                 |                             |                   |                          |                                                                                                    |                  | Sie kön   | nen einen der vordefinierten ISPs                                                 |
| Externe Berichterstellung 👻 |                             |                   |                          |                                                                                                    |                  | Internet  | verbindung definieren. Abhängig vom                                               |
| Monitoring 🗸 👻              |                             |                   |                          |                                                                                                    |                  | Einstell  | ungen erforderlich.                                                               |
|                             |                             |                   |                          |                                                                                                    |                  | Internet  | t Service Provider:                                                               |
|                             |                             |                   |                          |                                                                                                    |                  | benutze   | Sie einen ISP aus, oder legen Sie einen<br>Indefinierten Anbieter durch Auswählen |
|                             |                             |                   |                          |                                                                                                    |                  | von Ber   | outzerdefiniert fest.                                                             |
|                             |                             |                   |                          |                                                                                                    |                  | Einige I  | SPs erfordern eine VLAN-ID.                                                       |
|                             |                             |                   |                          |                                                                                                    |                  | VLAN      | -                                                                                 |
|                             |                             |                   |                          |                                                                                                    |                  | -Wählon   | Sia diasa Ontian aus und aahan Sia                                                |
|                             |                             | ок                | Abbree                   | hen                                                                                                    |                  |           |                                                                                   |

#### Abb. 4: Assistenten -> Internetzugang -> Internetverbindungen -> Weiter

Gehen Sie folgendermaßen vor, um eine neue Internetverbindung zu konfigurieren:

- (1) Bei Beschreibung geben Sie eine beliebige Bezeichnung für die Internetverbindung ein, z. B. Internet-Daten ein.
- (2) Im Menüpunkt Physischer Ethernet-Port wählen Sie den physikalischen Ethernet-Port aus an dem das xDSL-Modem angeschlossen ist, hier ETH5.
- (3) Bei Internet Service Provider wählen Sie für unseren VDSL-Anschluss das Profil Germany - T-Home - VDSL aus.
- (4) Bei Benutzername geben Sie die Zugangsdaten ein, die Sie von Ihrem Provider erhalten haben.
- (5) Geben Sie das **Paswort** ein, das Sie von Ihrem Provider erhalten haben.
- (6) Im Feld Immer aktiv legen Sie fest, ob die Internetverbindung immer aktiv sein soll. Aktivieren Sie diese Option nur, wenn Sie über einen Internetzugang mit Flatrate verfügen.
- (7) Bestätigen Sie Ihre Angaben mit OK.

Anschluss

## 1.2.2 Konfiguration des IPTV Multicast-Daten Zugangs

Um die Virtuelle LAN-Schnittstellen für den Multicast-Zugang zu konfigurieren, gehen Sie in folgendes Menü:

(1) Gehen Sie zu LAN -> IP-Konfiguration -> Schnittstellen -> Neu.

| bintec RS120                             | Sprache Deutsch Ansicht              | itandard 🔽 Online-Hil | fe Ausloggen funkwerk:))    |
|------------------------------------------|--------------------------------------|-----------------------|-----------------------------|
| Konfiguration speichern<br>Assistenten - |                                      | Schnitts              | tellen                      |
| Systemverwaltung 🗸 👻                     |                                      |                       |                             |
| Physikalische 👻                          | Basisparameter                       |                       |                             |
| Schnittstellen                           | Basierend auf Ethernet-Schnittstelle | enl-4 💌               |                             |
| LAN A                                    | Adressmodus                          | ⊖ Statisch ⊙DHCP      |                             |
| VLAN<br>Routing -                        | IP-Adresse / Netzmaske               | IP-Adresse Net        | zmaske                      |
| WAN -                                    | Schnittstellenmodus                  | O Manuell ⊙ VLAN      |                             |
| VPN •                                    | MAC-Adresse                          | 00:a0:f9              | ✓ Voreingestellte verwenden |
| VoIP -                                   | VLAN-ID                              | 8                     |                             |
| Lokale Dienste 👻                         |                                      | Erweiterte Einst      | ellungen                    |
| Externe Berichterstellung 👻              | DHCP-MAC-Adresse                     |                       | ☑ Voreingestellte verwenden |
| Monitoring 🗸                             | DHCP-Hostname                        |                       |                             |
|                                          | DHCP Broadcast Flag                  | Aktiviert             |                             |
|                                          | Proxy ARP                            | Aktiviert             |                             |
|                                          | TCP-MSS-Clamping                     | Aktiviert             |                             |
|                                          |                                      |                       | bbrechen                    |

Abb. 5: LAN -> IP-Konfiguration -> Schnittstellen -> Neu

Gehen Sie folgendermaßen vor:

- (1) Wählen Sie bei Basierend auf Ethernet-Schnittstelle die logische Ethernet-Schnittstelle aus, welches dem oben verwendeten physikalischem Ethernet-Port zugeordnet ist. Für den Ethernet-Port ETH5 ist das die Schnittstelle en1-4 (siehe dazu die Erläuterung im Anschluss).
- (2) Stellen Sie den Adressmodus auf *DHCP*. Die Schnittstelle erhält dynamisch per DH-CP eine IP-Adresse.
- (3) Den Schnittstellenmodus stellen Sie auf *VLAN*. Mit dieser Option weisen Sie die Schnittstelle einem VLAN zu.
- (4) Im Eingabefeld VLAN-ID geben Sie die zu verwendende VLAN-ID 8 ein.
- (5) Klicken Sie auf Erweiterte Einstellungen.
- (6) Deaktivieren Sie die Option DHCP Broadcast Flag (Ausstrahlungskennzeichnung).
- (7) Belassen Sie die restlichen Einstellungen und bestätigen Sie Ihre Angaben mit OK.

## Erläuterung zur Zuordnung physikalischer Ethernet-Ports und logischen Ethernet-Schnittstellen

Die Zuordnung zwischen den physikalischen Ethernet-Port und der logischen Ethernet-Schnittstelle ist in den Routern mit integriertem Switch flexibel konfigurierbar. Im Auslieferungszustand gilt in der Regel folgende Zuordnung:

| Physikalischer Ethernet-Port | Logische Ethermet-Schnittstelle |
|------------------------------|---------------------------------|
| ETH1 bis ETH4                | en1-0                           |
| ETH5                         | en1-4                           |

Genaue Informationen über die bei Ihnen konfigurierte Zuordnung finden Sie im Menü **Phy**sikalische Schnittstellen. Für den im Workshop verwendeten bintec RS120 Router sieht dies im Auslieferungszustand wie folgt aus:

 Gehen Sie zu Physikalische Schnittstellen -> Ethernet-Ports -> Portkonfiguration.

| bintec RS120                           | Sprache           | Deutsch 💌          | Ansicht S     | Standard        | <b>•</b> | Online-Hilfe      | Ausloggen     |                                            |  |
|----------------------------------------|-------------------|--------------------|---------------|-----------------|----------|-------------------|---------------|--------------------------------------------|--|
| Konfiguration speichern<br>Assistenten | Portkonfiguration |                    |               |                 |          |                   |               |                                            |  |
| Systemverwaltung -                     |                   |                    |               |                 |          |                   |               |                                            |  |
| Physikalische                          | Automatiscl       | nes Aktualisierung | sintervall 60 | Sekunder        | Ük       | oernehmen)        |               |                                            |  |
| Ethernet-Ports                         | Switch-Port       | Ethernet-Schnitte  | tellenauswahl | Konfigurierte G | Swi      | tch-Konfiguration | n<br>er Modus | Aktuelle Geschwindinkeit / Aktueller Modus |  |
| LAN -                                  | 1                 | en1-0              |               | Vollständig     | ge aut   | omatische Ausł    | nandlung 🔻    | 100 Mbit/s / Full Duplex                   |  |
| Routing 🗸                              | 2                 | en1-0 ▼            |               | Vollständig     | ge aut   | omatische Ausł    | nandlung 🔻    | 1000 Mbit/s / Full Duplex                  |  |
| WAN 👻                                  | 3                 | en1-0 💌            |               | Vollständig     | je auti  | omatische Ausł    | nandlung 💌    | 100 Mbit/s / Full Duplex                   |  |
| VPN 👻                                  | 4                 | enl-0 💌            |               | Vollständig     | ge auti  | omatische Ausł    | nandlung 💌    | Inaktiv                                    |  |
| Firewall -                             | 5                 | en1-4 💌            |               | Vollständig     | ge aut   | omatische Ausł    | nandlung 🔻    | 100 Mbit/s / Full Duplex                   |  |
| VolP -                                 |                   |                    |               |                 |          |                   |               | · · · · · · · · · · · · · · · · · · ·      |  |
| Lokale Dienste 👻                       |                   |                    |               |                 | ок       | Abbr              | echen         |                                            |  |
| Wartung 🗸 🗸                            |                   |                    |               |                 |          |                   |               |                                            |  |
| Externe Berichterstellung 👻            |                   |                    |               |                 |          |                   |               |                                            |  |
| Monitoring 🗸 🗸                         |                   |                    |               |                 |          |                   |               |                                            |  |

#### Abb. 6: Physikalische Schnittstellen -> Ethernet-Ports -> Portkonfiguration

### Konfiguration des IGMP-Proxy (Internet Group Management Protocol)

Im Folgenden konfigurieren Sie den zum Empfang der IPTV Multicast-Daten notwendigen IGMP-Proxy.

(1) Gehen Sie zu Routing -> Multicast -> IGMP -> Neu.

| bintec RS120                           | Sprache Deutsch V Ansicht Stan           | dard 🔽 Online-Hilfe          |                       |
|----------------------------------------|------------------------------------------|------------------------------|-----------------------|
| Konfiguration speichern<br>Assistenten |                                          | Weiterleiten IGMP            | Optionen              |
| Systemverwaltung 🗸 🗸                   |                                          |                              |                       |
| Physikalische 👻                        | IGMP-Einstellungen                       |                              |                       |
| Schnittstellen                         | Schnittstelle                            | LAN_EN1-0                    |                       |
| LAN 👻                                  | Abfrade Intervall                        | 125                          | Sakından              |
| Routing 🔺                              | Abirage interval                         | 1125                         | Seculei               |
| Routen                                 | Maximale Antwortzeit                     | 10                           | Sekunden              |
| DIP                                    | Robustheit                               | 2                            |                       |
| Lastverteilung                         | Antwortintervall (Letztes Mitglied)      | 1                            | Sekunden              |
| Multicast                              |                                          |                              |                       |
| WAN -                                  | Maximale Anzahl der IGMP-Statusmeldungen | 10                           | Meldungen pro Sekunde |
| VPN -                                  | Modus                                    | ⊖ Host <sup></sup> • Routing |                       |
| Firewall 👻                             |                                          | Envoitarta Einatall          | Indon                 |
| VolP 👻                                 |                                          | Erweiterte Einstein          | ungen                 |
| Lokale Dienste 👻 👻                     | IGMP Proxy                               | Aktiviert                    |                       |
| Wartung 👻                              | Proxy-Schnittstelle                      | EASED EN1-4-1                |                       |
| Externe Berichterstellung 👻            |                                          |                              |                       |
| Monitoring 🗸 🗸                         |                                          | OK Abbr                      | echen                 |

#### Abb. 7: Routing -> Multicast -> IGMP -> Neu

Gehen Sie folgendermaßen vor, um den IGMP-Proxy zu konfigurieren.

- (1) Bei Schnittstelle wählen Sie die logische Ethernet-Schnittstelle aus, an der die Media-Box oder die Client-PCs angeschlossen sind. In unserem Beispiel sind das die Ethernet-Ports ETH1 bis ETH4. Aufgrund oben genannter Zuordnung ist die logische Ethernet-Schnittstelle LAN\_EN1-0 zu wählen.
- (2) Wählen Sie bei Modus Routing aus.
- (3) Klicken Sie auf Erweiterte Einstellungen.
- (4) Aktivieren Sie die Option IGMP Proxy.
- (5) Als **Proxy-Schnittstelle** wählen Sie die generierte VLAN-Schnittstelle *LEA-SED\_EN1-4-1* aus.
- (6) Belassen Sie die restlichen Einstellungen und bestätigen Sie Ihre Angaben mit OK.

Die fertige Konfiguration sieht wie folgt aus (der Eintrag für die IGMP-Proxy-Schnittstelle ( en1-4-1) wird automatisch erzeugt):

|                             |                                 | ···· Summer and the second      | and the second second second second second second second second second second second second second second second |
|-----------------------------|---------------------------------|---------------------------------|----------------------------------------------------------------------------------------------------|
| bintec RS120                | Sprache Deutsch 🔻               | Ansicht Standard 🔽 Online-Hilfe | Ausloggen funkwerk)                                                                                              |
|                             |                                 |                                 |                                                                                                    |
| Konfiguration speichern     |                                 | Weiterleiten IGMP               | Ontionen                                                                                                    |
| Assistenten 🗸               |                                 |                                 |                                                                                                    |
| Systemverwaltung 🗸 🗸        |                                 |                                 |                                                                                                    |
| Physikalische 🗸             | Automatisches Aktualisierungsin | tervall 60 Sekunden Übernehmen  |                                                                                                    |
| Schnittstellen              | Schnittatelle                   | Altuelle ICh/P-Version          | ICHP                                                                                                    |
| LAN 👻                       | en1.0                           | 0                               |                                                                                                    |
| Routing                     | en1-4-1                         | 0                               |                                                                                                    |
| Routen                      |                                 | -                               |                                                                                                    |
| NAT                         |                                 | Neu OK                          | Abbrechen                                                                                                    |
| RIP                         |                                 |                                 |                                                                                                    |
| Lastverteilung<br>Multicast |                                 |                                 |                                                                                                    |
| WAN                         |                                 |                                 |                                                                                                    |
| VPN                         |                                 |                                 |                                                                                                    |
| VFN •                       |                                 |                                 |                                                                                                    |
| Firewali 👻                  |                                 |                                 |                                                                                                    |
| VolP 👻                      |                                 |                                 |                                                                                                    |
| Lokale Dienste 🔹            |                                 |                                 |                                                                                                    |
| Wartung 🗸 🗸                 |                                 |                                 |                                                                                                    |
| Externe Berichterstellung 👻 |                                 |                                 |                                                                                                    |
| Monitoring 🗸                |                                 |                                 |                                                                                                    |

Abb. 8: Routing -> Multicast -> IGMP

### Aktivierung der Multicast Routing-Funktion

Standardmäßig ist das Weiterleiten von IP Multicast-Paketen auf dem bintec Router deaktiviert. Im folgenden Konfigurationsschritt aktivieren Sie die Multicast Routing-Funktion auf dem Router. Gehen Sie dazu in folgendes Menü:

(1) Gehen Sie zu Routing -> Multicast -> Optionen.

| bintec RS120              | Sprache Deutsch V Ansicht Standard V Online-Hilfe Ausloggen funkwerk) |
|---------------------------|-----------------------------------------------------------------------|
| Konfiguration speichern   | Weiterleiten IGMP Optionen                                            |
| Assistenten               | ·                                                                     |
| Systemverwaltung          |                                                                       |
| Physikalische             | Grundeinstellungen                                                    |
| Schnittstellen            | IGMP-Status O Aktiv O Inaktiv O Auto                                  |
| LAN                       | Modus                                                                 |
| Routing                   | Maximale Gruppen 64                                                   |
| NAT                       | Maximale Quellen 64                                                   |
| RIP                       | Maximale Anzahl der IGMP-Statusmeldungen 0 Meldungen pro Sekunde      |
| Multicast                 |                                                                       |
| WAN                       | OK Abbrechen                                                          |
| VPN                       |                                                                       |
| Firewall                  | •                                                                     |
| VolP                      | •                                                                     |
| Lokale Dienste            |                                                                       |
| Wartung                   |                                                                       |
| Externe Berichterstellung |                                                                       |
| Monitoring                | •                                                                     |

Abb. 9: Routing -> Multicast -> Optionen

Gehen Sie folgendermaßen vor:

- (1) Setzen Sie den IGMP-Status auf Aktiv oder Auto.
- (2) Bestätigen Sie die Angabe mit OK.

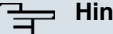

Hinweis

Das einmalige Bestätigen der Konfigurationsseite mit OK ist zwingend erforderlich. Dies gilt auch dann, wenn der IGMP-Status bereits auf Auto oder Aktiv eingestellt ist.

#### Aktivierung von NAT auf der IGMP Proxy-Schnittstelle

Aus Sicherheitsgründen ist es empfehlenswert die NAT-Funktion zu aktivieren.

(1) Gehen Sie zu Routing -> NAT -> NAT-Schnittstellen .

|                           | 17 mm mm (                 | Wanter Barry      |                        |                  |                     |
|---------------------------|----------------------------|-------------------|------------------------|------------------|---------------------|
| bintec RS120              | Sprache Deutsch ▼ Ans      | icht Standard     | Online-Hilfe           | Ausloggen funkwe | rk)))               |
|                           |                            |                   |                        |                  |                     |
| Konfiguration speichern   |                            | NA                | AT-Schnittstellen Por  | tweiterleitung   |                     |
| Assistenten               | •                          |                   |                        |                  |                     |
| Systemverwaltung          | •                          |                   |                        |                  |                     |
| Physikalische             | Ansicht 20 pro Seite Seite | -ittern in Keiner | 💌 alei                 | ch 🔽             | Los                 |
| Schnittstellen            | Schnittstelle              | NAT aktiv         | Automatische Ablehnung | PPTP-Passthrough | Portweiterleitungen |
| LAN                       | LAN_EN1-0                  |                   |                        |                  | 0                   |
| Routing                   | LAN_EN1-4                  |                   |                        |                  | 0                   |
| Routen                    | LEASED_EN1-4-1             |                   |                        |                  | 0                   |
| NAT                       | WAN_INTERNET-DATEN         | 2                 |                        |                  | 0                   |
| RIP<br>Lastverteilung     | Seite: 1, Objekte: 1 - 4   |                   | _                      |                  |                     |
| Multicast                 |                            |                   |                        |                  |                     |
| WAN                       | <b>•</b>                   |                   | OK Abbr                | echen            |                     |
| VPN                       | •                          |                   |                        |                  |                     |
| Firewall                  | •                          |                   |                        |                  |                     |
| VoIP                      | •                          |                   |                        |                  |                     |
| Lokale Dienste            | •                          |                   |                        |                  |                     |
| Wartung                   | -                          |                   |                        |                  |                     |
| Externe Berichterstellung |                            |                   |                        |                  |                     |
| Externe benchlerstellung  |                            |                   |                        |                  |                     |
| Monitoring                | •                          |                   |                        |                  |                     |

Abb. 10: Routing -> NAT -> NAT-Schnittstellen

Gehen Sie folgendermaßen vor:

- (1) Aktivieren Sie unter NAT aktiv die Schnittstelle LEASED EN1-4-1.
- (2) Bestätigen Sie mit OK.

## 1.2.3 Konfiguration eines DHCP IP- Adress-Pools auf der LAN-Schnittstelle

Die T-Home Media-Box erfordert die dynamische Zuweisung der IP-Adress-Einstellungen über DHCP. Zu diesem Zweck ist die Konfiguration eines DHCP IP-Adress- Pools auf der LAN-Schnittstelle erforderlich. In unserem Fall ist das die Schnittstelle *en1-0*.

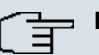

#### Hinweis

Diesen Konfigurationsschritt nur ausführen, wenn in Ihrem Iokalen Netzwerk kein weiterer DHCP-Server existiert. In diesem Fall tragen Sie die LAN IP-Adresse des **bintec RS120** Routers als **Router** auf dem DHCP-Server ein. In unserem Beispiel ist die LAN IP-Adresse des **bintec RS120** *192.168.0.254*.

Ist kein DHCP-Server in Ihrem lokalen Netzwerk vorhanden, gehen Sie wie folgt vor:

(1) Gehen Sie zu Lokale Dienste -> DHCP-Server -> DHCP Pool -> Neu.

|                           |   |               |           |         |          |         |              | and the second | A CONTRACTOR OF A CONTRACT OF A CONTRACT OF |
|---------------------------|---|---------------|-----------|---------|----------|---------|--------------|----------------|----------------------------------------------------------------------------------------------------|
| bintec RS120              |   | Sprache C     | Deutsch 🔻 | Ansicht | Standard |         | Online-Hilfe | e Ausloggen    | funkwerk))                                                                                                    |
|                           |   |               |           |         | 1000     |         |              |                |                                                                                                    |
| Konfiguration speichern   |   |               |           | DH      | ICP Pool | IP/MAC  | Binduna      | DHCP-Relay-Ein | stellungen                                                                                                    |
| Assistenten               | - |               |           |         |          |         |              |                | 2                                                                                                    |
| Systemverwaltung          | - |               |           |         |          |         |              |                |                                                                                                    |
| Physikalische             | - | Basisparame   | ter       |         |          |         |              |                |                                                                                                    |
| Schnittstellen            |   | Schnittstelle | e         |         | en1-0    |         | <b>•</b>     |                |                                                                                                    |
| LAN                       | - |               |           |         | 100.100  |         |              | 1001000150     |                                                                                                    |
| Routing                   | - | IP-Adressb    | ereicn    |         | 1192.108 | 3.0.100 |              | 1192.168.0.150 |                                                                                                    |
| WAN                       | - | Pool-Verwe    | endung    |         | Lokal    | [▼]     |              |                |                                                                                                    |
| VPN                       | - |               |           |         |          | nuoito  | to Einstel   | lungon         |                                                                                                    |
| Firewall                  | - |               |           |         |          | Iweile  | ILE EINSLEI  | iungen.        |                                                                                                    |
| VolP                      | - |               |           |         |          | ок      | ( Ab         | brechen        |                                                                                                    |
| Lokale Dienste            |   |               |           |         |          |         |              |                |                                                                                                    |
| DNS                       |   |               |           |         |          |         |              |                |                                                                                                    |
| DynDNS-Client             |   |               |           |         |          |         |              |                |                                                                                                    |
| DHCP-Server               |   |               |           |         |          |         |              |                |                                                                                                    |
| Web-Filter                |   |               |           |         |          |         |              |                |                                                                                                    |
| Scheduling                |   |               |           |         |          |         |              |                |                                                                                                    |
| Uberwachung               | _ |               |           |         |          |         |              |                |                                                                                                    |
| UPhP<br>Ustanot Cotonom   | _ |               |           |         |          |         |              |                |                                                                                                    |
| noispor-oateway           |   |               |           |         |          |         |              |                |                                                                                                    |
| warung                    | • |               |           |         |          |         |              |                |                                                                                                    |
| Externe Berichterstellung | - |               |           |         |          |         |              |                |                                                                                                    |
| Monitoring                | - |               |           |         |          |         |              |                |                                                                                                    |

#### Abb. 11: Lokale Dienste -> DHCP-Server -> DHCP Pool -> Neu

Gehen Sie folgendermaßen vor, um ein IP-Adress-Pool einzurichten:

- (1) Bei Schnittstelle wählen Sie die logische Schnittstelle en1-0 aus.
- (2) Geben Sie einen IP-Adressbereich an. In unserem Beispiel ist ein IP-Adressbereich von 192.168.0.100 bis 192.168.0.150 konfiguriert.

(3) Bestätigen Sie Ihre Angaben mit OK.

#### 그 Hinweis 크

Der IP-Adressbereich muss innerhalb des auf der LAN-Schnittstelle konfigurierten IP-Netzbereiches liegen.

## 1.2.4 Bootfähige Sicherung der Konfiguration

Die Konfiguration ist hiermit abgeschlossen. Die Internet Datenverbindung sowie der Empfang der IPTV Daten sollte bei richtigem Anschluss der Endgeräte einwandfrei funktionieren. Zur bootfähigen Sicherung der Konfiguration verlassen Sie das **Funkwerk Configuration Interface** mit **Konfiguration speichern** und bestätigen Sie die Auswahl mit **OK**.

## 1.3 Konfigurationsschritte im Überblick

#### Verbindungstyp auswählen

| Feld          | Menü                                                       | Wert                     |
|---------------|------------------------------------------------------------|--------------------------|
| Schnittstelle | Assistenten -> Internetzugang -> Inter-<br>netverbindungen | Externes xDSL-Mo-<br>dem |

#### Internetverbindung einrichten

| Feld                           | Menü                                                                 | Wert                                          |
|--------------------------------|----------------------------------------------------------------------|-----------------------------------------------|
| Beschreibung                   | Assistenten -> Internetzugang -> Inter-<br>netverbindungen -> Weiter | z.B. Internet-Daten                           |
| Physischer Ethernet-<br>Port   | Assistenten -> Internetzugang -> Inter-<br>netverbindungen -> Weiter | ETH5                                          |
| Internet Service Pro-<br>vider | Assistenten -> Internetzugang -> Inter-<br>netverbindungen -> Weiter | <b>z.B.</b> Germany-<br>T-Home-VDSL           |
| Benutzername                   | Assistenten -> Internetzugang -> Inter-<br>netverbindungen -> Weiter | <b>z.B.</b><br>123456789#0001@t-o<br>nline.de |
| Paswort                        | Assistenten -> Internetzugang -> Inter-<br>netverbindungen -> Weiter | z.B. geheim                                   |
| Immer aktiv                    | Assistenten -> Internetzugang -> Inter-<br>netverbindungen -> Weiter | Aktiviert                                     |

Konfiguration der VLAN-Schnittstelle

| Feld                                      | Menü                                                  | Wert        |
|-------------------------------------------|-------------------------------------------------------|-------------|
| Basierend auf Ether-<br>net-Schnittstelle | LAN -> IP-Konfiguration -> Schnittstel-<br>len -> Neu | en1-4       |
| Adressmodus                               | LAN -> IP-Konfiguration -> Schnittstel-<br>len -> Neu | DHCP        |
| Schnittstellenmodus                       | LAN -> IP-Konfiguration -> Schnittstel-<br>len -> Neu | VLAN        |
| VLAN-ID                                   | LAN -> IP-Konfiguration -> Schnittstel-<br>len -> Neu | 8           |
| DHCP Broadcast<br>Flag                    | LAN -> IP-Konfiguration -> Schnittstel-<br>len -> Neu | Deaktiviert |

### IGMP-Proxy konfigurieren

| Feld                | Menü                                | Wert           |
|---------------------|-------------------------------------|----------------|
| Schnittstelle       | Routing -> Multicast -> IGMP -> Neu | LAN_EN1-0      |
| Modus               | Routing -> Multicast -> IGMP -> Neu | Routing        |
| IGMP Proxy          | Routing -> Multicast -> IGMP -> Neu | Aktiviert      |
| Proxy-Schnittstelle | Routing -> Multicast -> IGMP -> Neu | LEASED_EN1-4-1 |

## **Multicast Routing Funktion aktivieren**

| Feld        | Menü                             | Wert            |
|-------------|----------------------------------|-----------------|
| IGMP-Status | Routing -> Multicast -> Optionen | Aktiv oder Auto |

#### NAT aktivieren

| Feld               | Menü                                 | Wert                |
|--------------------|--------------------------------------|---------------------|
| Schnittstelle LEA- | Routing -> NAT -> NAT-Schnittstellen | NAT aktiv Aktiviert |
| SED_EN1-4-1        |                                      |                     |

## **DHCP IP-Adress-Pool konfigurieren**

| Feld             | Menü                                                   | Wert                                                |
|------------------|--------------------------------------------------------|-----------------------------------------------------|
| Schnittstelle    | Lokale Dienste -> DHCP-Server -> DH-<br>CP Pool -> Neu | en1-0                                               |
| IP-Adressbereich | Lokale Dienste -> DHCP-Server -> DH-<br>CP Pool -> Neu | <b>z</b> . <b>B</b> . 192.168.0.100 - 192.168.0.150 |
| Pool-Verwendung  | Lokale Dienste -> DHCP-Server -> DH-<br>CP Pool -> Neu | Lokal                                               |